### 32-bit Wired laser scanner

Quick Start Guide

Warm Tip: Do not discard this manual at will !!!

### Contents

| Scanning Mode Setting: 1 -                                     |
|----------------------------------------------------------------|
| Anti white barcode: 2 -                                        |
| Keyboard Language: 3 -                                         |
| USB and USB com settings: 4 -                                  |
| Configure Prefix or Suffix: 4 -                                |
| Hide the beginning/length and tail characters of the bar code: |
| Prefix and Suffix and Hidden Character Settings: 5 -           |
| Data setting code: 6 -                                         |
| Output formatting: 7 -                                         |
| Ctrl +Key Set/Composite key settings 8 -                       |
| Terminator settings 8 -                                        |
| EAN-13 and ISBN/ISSN Conversion settings 9 -                   |
| EAN-8 10 -                                                     |
| UPC-E 11 -                                                     |
| CODE 128 12 -                                                  |
| CODE 39 12 -                                                   |
| Code 93 13 -                                                   |
| Interleaved 2 of 5 13 -                                        |
| Industrial 2 of 5 13 -                                         |
| Codabar 14 -                                                   |
| Code 11 14 -                                                   |
| MSI/Plessey 14 -                                               |
| UK/Plessey 14 -                                                |
| GS1 DataBar 15 -                                               |
| GS1 DataBar Limited 15 -                                       |
| GS1 DataBar Expanded 16 -                                      |
| Appendix: 17 -                                                 |

#### Scanning Mode Setting:

Manual mode: press the key, the scanner emits the laser and starts decoding. After decoding, the scanner automatically turns off the laser and sends a prompt signal.

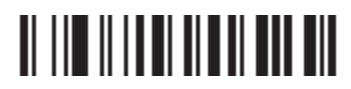

\*Manual mode

**Press Scanning Mode:** It can continue scan barcode when the button is continuing pressed.

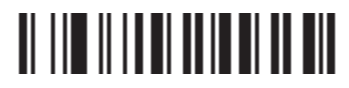

Press Scanning Mode

**Click Scanning Mode:** When the button is click, the scanner will keep scanning the barcode until the barcode is reader or the Stand-by duration elapsed.

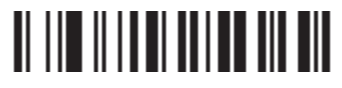

Click Scanning Mode

Continuous scanning mode: the laser of the scanner is always on.

# 

Continuous scanning mode

#### Anti white barcode:

At present, the reading function of anti white bar code only supports some specific coding system.

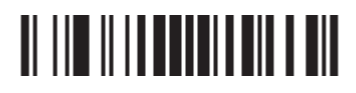

Enable anti white barcode reading

# 

Turn off anti white barcode reading\*

#### **Keyboard Language:**

Follow below instructions to configure the keyboard language before you use it.

#### For example:

If you use French Keyboard, scan barcode of "French Keyboard". Locate the cursor

on the place where you want to output the data then you can start to scan. American Keyboard is set by default, if you use a US keyboard you can just ignore it.

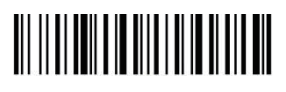

\*US

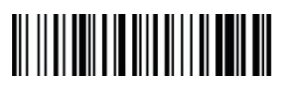

Germany

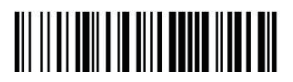

Portugal

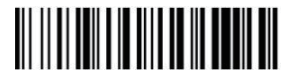

Turkey Q

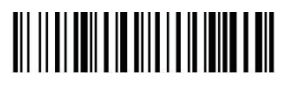

France

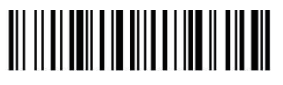

Italy

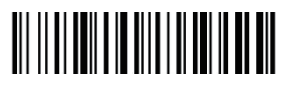

Spain

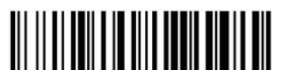

UK

\*For more language settings, please contact the vendor for the full electronic version.

#### USB and USB com settings:

Virtual serial port function, scanning gun is set by scanning the following barcode:

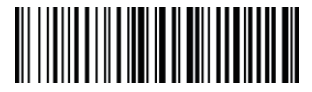

\*USB keyboard

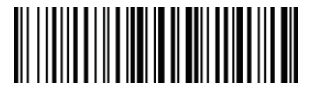

USB virtual serial port

Note: when setting *USB virtual serial port*, the driver of corresponding product model needs to be installed, please contact the dealer for request.

#### Configure Prefix or Suffix:

- If the output of prefix and suffix is not turned on, the output of prefix and suffix can be turned on by setting the output format.
- 2. Adding the prefix and suffix action is added after the prefix and suffix previously set. If you have set the prefix and suffix before you want to give up the previous content and reset it, please scan "Clear the prefix/suffix" first, and then do the following adding action.
- 3. Scanning adds prefix or suffix bar code;
- 4. Determine the two hexadecimal values of prefixes and suffixes that need to be added.
- Scanning data setting code: Scanning hexadecimal high-bit values, then scanning low-bit values;
- 6. Repeat steps 4 and 5 to add the next character.

## Hide the beginning/length and tail characters of the bar code:

- Scanning and hiding the beginning/length and tail characters of the first and middle parts to set barcodes;
- Scanning the two hexadecimal values of the length of the characters to be hidden (for example, to hide four characters, scan \$NO# 0, \$NO# 4; to hide 12 characters, scan \$NO# 0, \$NO# C);
- Scanning data setting code: Scanning hexadecimal high-bit values, then scanning low-bit values;
- 4. Setting output format to open or clear hidden characters.

#### Prefix and Suffix and Hidden Character Settings:

20 prefixes and/or 20 suffixes can be attached to scanned data for data editing. By scanning a two-digit hexadecimal number (that is, two barcodes) setting, it corresponds to the ASCII value.

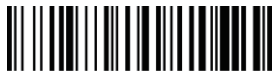

Add prefix

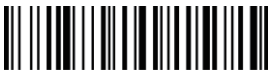

Clear prefix

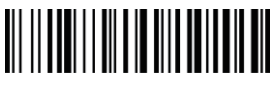

Number of Hidden Bar Code Header Characters

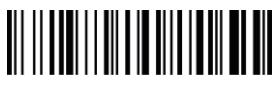

Adding suffixes

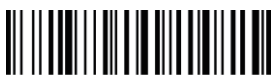

Clear suffixes

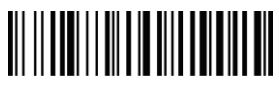

Hide the beginning bit of the character in the middle of the bar code

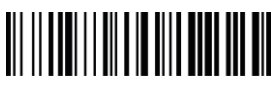

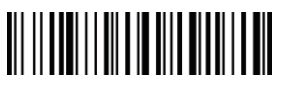

Number of Characters in Hidden Barcode Number of characters at the end of hidden barcode

Be careful: Hiding intermediate characters requires three steps: Step1: Sweep "Hide the beginning bit of the middle character of the barcode" (from which bit to hide) +\$N0 # 0 + N0? (1) Step2: Sweep "Number of Characters in Hidden Bar Code" Bar Code (Hidden How many bits) +\$N0 #0+\$N0? Step3: Sweep "Allow Hiding the Middle Content of Bar Code" Bar Code

#### Data setting code:

Parameters require exact values, and scan the digital setting code to be set.

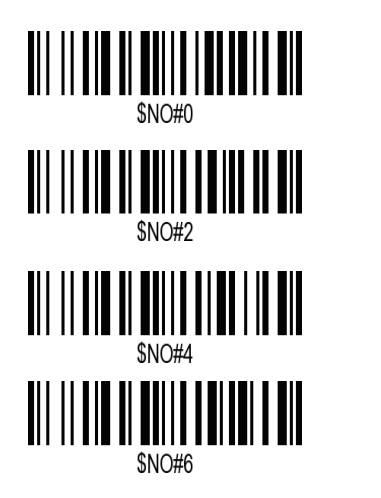

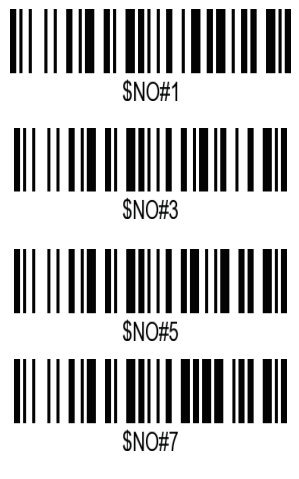

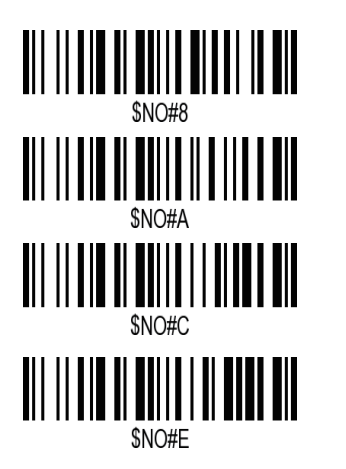

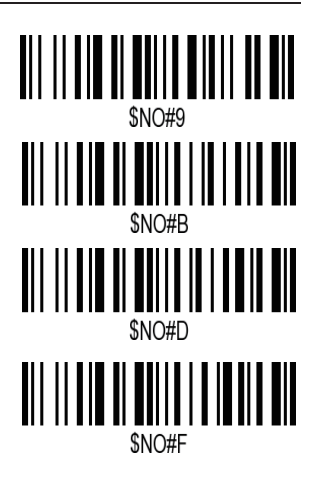

#### **Output formatting:**

Scan the corresponding barcode below to set the desired data transmission format.

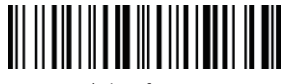

\*Clear format

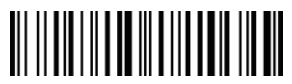

Allow prefix output

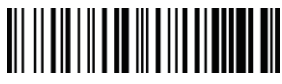

Allow concealment of the middle part of the barcode

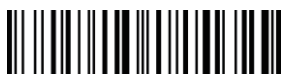

Allow suffix output

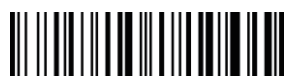

Allow hiding of barcode headers

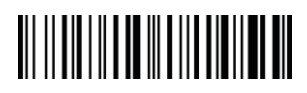

Allow hiding of barcode tail content

#### Ctrl +Key Set/ Composite key settings

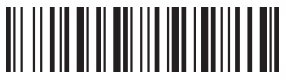

\* Combination key closure

Combination bond enabling

#### **Terminator settings**

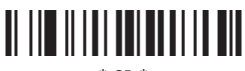

\* CR \*

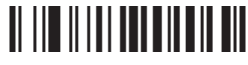

CR + CR

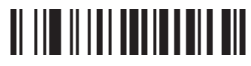

None

#### EAN-13 and ISBN/ISSN Conversion settings

Enable/Disable EAN-13:

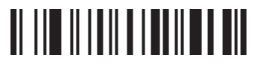

Enable EAN

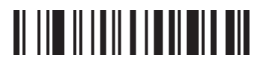

Disable EAN

EAN-13 Check Digit Verification :

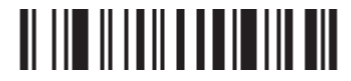

Enable EAN-13 Check Digit Verification \*

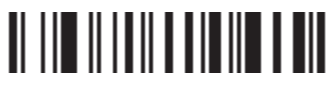

Disable EAN-13 Check Digit Verification

#### EAN-13 Check Digit Transmission :

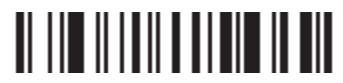

Transmit EAN 13 Check Digit\*

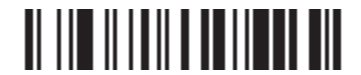

Do Not Transmit EAN-13 Check Digit

Supplement Digits :

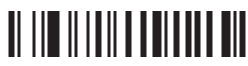

2 Digits

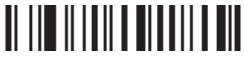

2 Digits or 5 Digits

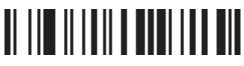

5 Digits

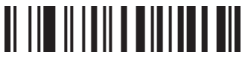

None\*

EAN13 to ISBN / ISSN:

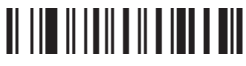

Enable

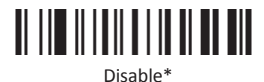

9

#### EAN-8

Enable/Disable EAN-8

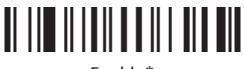

Enable\*

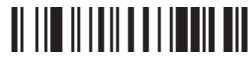

Disable

#### EAN-8 Check Digit Verification :

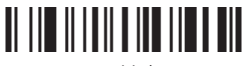

Enable\*

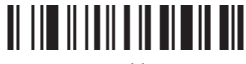

Disable

#### EAN-8 Check Digit Transmission:

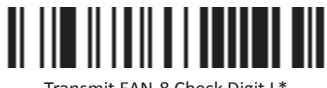

Transmit EAN 8 Check Digit L\*

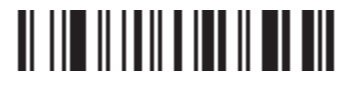

Do Not Transmit EAN 8 Check Digit

Supplement Digits :

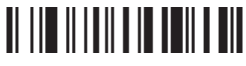

2 Digits

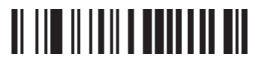

2 Digits or 5 Digits

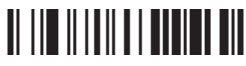

5 Digits

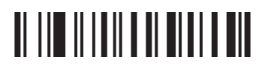

None\*

#### UPC-E

Enable/Disable UPC-E

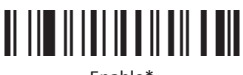

Enable\*

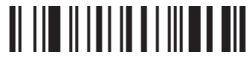

Disable

#### UPC-E Check Digit Verification:

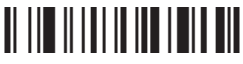

Enable\*

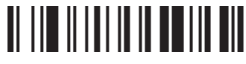

Disable

#### UPC-E Check Digit Transmission:

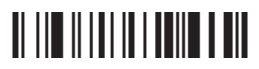

Transmit UPC E Check Digit \*

## 

Do Not Transmit UPC E Check Digit

#### Supplement Digits :

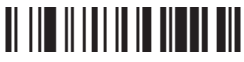

2 Digits

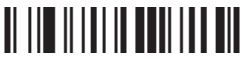

2 Digits or 5 Digits

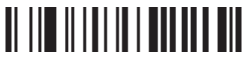

5 Digits

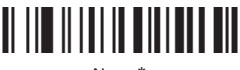

None\*

#### **CODE 128**

Enable/Disable CODE 128:

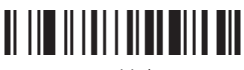

Enable\*

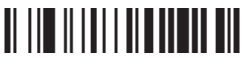

Disable

#### 128 Check Digit Verification :

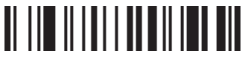

Enable\*

#### 128 Check Digit Transmission:

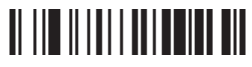

Transmit Code 128 Check Digit \*

#### CODE 39

Enable/Disable Code 39

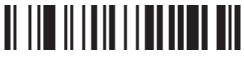

Enable\*

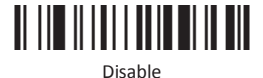

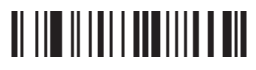

Do Not Transmit Code 128 Check Digit

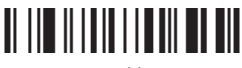

Disable

#### 39 Check Digit Verification :

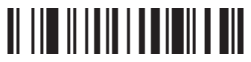

Enable

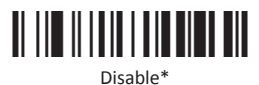

39 Check Digit Verification: Fnahle Disable\* Code 93 Enable/Disable Code 930: Fnable\* Disable Code 93 Full ASCII Conversion: ASCII ASCIL \* Interleaved 2 of 5 Enable/Disable Format of Interleaved: Fnable\* Disable Industrial 2 of 5 Enable/Disable Industrial 2 of 5:

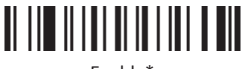

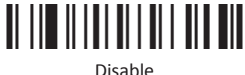

#### Codabar

Enable/Disable Codabar:

Fnable\*

Disable

**Codabar Check Digit Verification**:

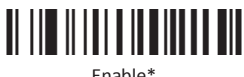

Fnable\*

Disable

Code 11

Enable/Disable Code 11:

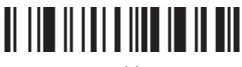

Fnable

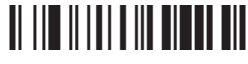

Disable

#### **MSI/Plessey**

Enable/Disable MSI/Plessey:

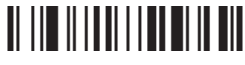

Fnable\*

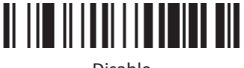

Disable

#### **UK/Plessey**

Enable/Disable UK /Plessey:

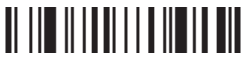

Fnable\*

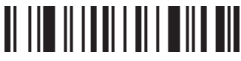

Disable

#### UK/Plessey Check Digit Verification :

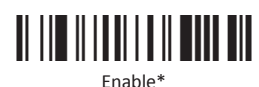

Disable

Code 11

Enable/Disable Code 11:

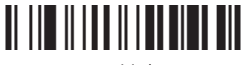

Enable\*

Conversion:

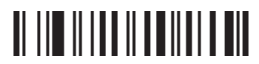

ConvertGS1DataBartoUCC/EAN128

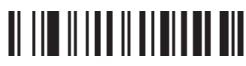

Disable Conversion \*

#### GS1 DataBar Limited

Enable/Disable GS1 DataBar Limited:

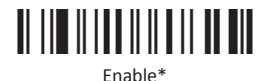

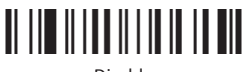

Disable

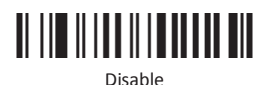

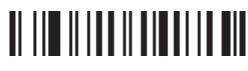

Convert GS1 DataBar to UPC-A or EAN-13

#### Conversion:

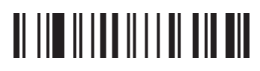

ConvertGS1DataBartoUCC/EAN128

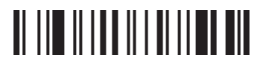

Disable Conversion \*

### 

Convert GS1 DataBar to UPC-A or EAN-13

#### GS1 DataBar Expanded

Enable/Disable GS1 DataBar Expanded:

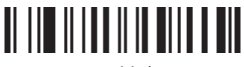

Enable\*

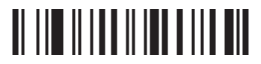

Convert GS1 DataBar to UCC/EAN 128

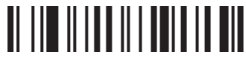

Disable

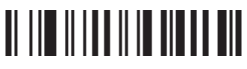

Disable Conversion \*

#### Appendix:

surface 1、 Combination Key-Function Key Contrast Table

| HEX | *Ctrl OFF<br>ASC II | Ctrl ON HEX |     | *Ctrl OFF<br>ASC II | Ctrl ON |  |
|-----|---------------------|-------------|-----|---------------------|---------|--|
| 00H | NUL                 | Ctrl+2      | 10H | NUL                 | Ctrl+P  |  |
| 01H | NUL                 | Ctrl+A      | 11H | NUL                 | Ctrl+Q  |  |
| 02H | NUL                 | Ctrl+B      | 12H | NUL                 | Ctrl+R  |  |
| 03H | NUL                 | Ctrl+C      | 13H | NUL                 | Ctrl+S  |  |
| 04H | NUL                 | Ctrl+D      | 14H | NUL                 | Ctrl+T  |  |
| 05H | NUL                 | Ctrl+E      | 15H | NUL                 | Ctrl+U  |  |
| 06H | NUL                 | Ctrl+F      | 16H | NUL                 | Ctrl+V  |  |
| 07H | NUL                 | Ctrl+G      | 17H | NUL                 | Ctrl+W  |  |
| 08H | BS                  | BS          | 18H | NUL                 | Ctrl+X  |  |
| 09H | HT                  | HT          | 19H | NUL                 | Ctrl+Y  |  |
| 0AH | LF                  | LF          | 1AH | NUL                 | Ctrl+Z  |  |
| OBH | NUL                 | Ctrl+K      | 1BH | ESC                 | ESC     |  |
| 0CH | NUL                 | Ctrl+L      | 1CH | NUL                 | Ctrl+\  |  |
| 0DH | CR                  | CR          | 1DH | NUL                 | Ctrl+]  |  |
| 0EH | NUL                 | Ctrl+N      | 1EH | NUL                 | Ctrl+6  |  |
| OFH | NUL                 | Ctrl+O      | 1FH | NUL                 | Ctrl+-  |  |

#### surface 2: ASCII Character Equivalents

| HEX | ASC II | HEX | ASC II | HEX | ASC II | HEX | ASC II      |
|-----|--------|-----|--------|-----|--------|-----|-------------|
| 20H | Space  | 30H | 0      | 40H | @      | 50H | Р           |
| 21H | !      | 31H | 1      | 41H | А      | 51H | Q           |
| 22H | "      | 32H | 2      | 42H | В      | 52H | R           |
| 23H | #      | 33H | 3      | 43H | С      | 53H | S           |
| 24H | \$     | 34H | 4      | 44H | D      | 54H | Т           |
| 25H | %      | 35H | 5      | 45H | E      | 55H | U           |
| 26H | &      | 36H | 6      | 46H | F      | 56H | V           |
| 27H | I      | 37H | 7      | 47H | G      | 57H | W           |
| 28H | (      | 38H | 8      | 48H | Н      | 58H | Х           |
| 29H | )      | 39H | 9      | 49H | Ι      | 59H | Y           |
| 2AH | *      | 3AH | :      | 4AH | J      | 5AH | Z           |
| 2BH | +      | 3BH | ;      | 4BH | К      | 5BH | [           |
| 2CH | ,      | 3CH | <      | 4CH | L      | 5CH | ١           |
| 2DH | -      | 3DH | =      | 4DH | М      | 5DH | ]           |
| 2EH | •      | 3EH | >      | 4EH | Ν      | 5EH | ٨           |
| 2FH | /      | 3FH | ?      | 4FH | 0      | 5FH | _           |
| 60H | `      | 70H | р      | 80H | F1     | 90H | End         |
| 61H | а      | 71H | q      | 81H | F2     | 91H | Page Down   |
| 62H | b      | 72H | r      | 82H | F3     | 92H | Right Arrow |

#### surface 2: ASCII Character Equivalents(Continued)

| HEX | ASCII | HEX | ASCII | HEX | Fun Key | HEX | Fun Key      |
|-----|-------|-----|-------|-----|---------|-----|--------------|
| 63H | с     | 73H | s     | 83H | F4      | 93H | Left Arrow   |
| 64H | d     | 74H | t     | 84H | F5      | 94H | Down Arrow   |
| 65H | е     | 75H | u     | 85H | F6      | 95H | Up Arrow     |
| 66H | f     | 76H | v     | 86H | F7      | 96H | Print Screen |
| 67H | g     | 77H | w     | 87H | F8      | 97H | *Ctrl        |
| 68H | h     | 78H | х     | 88H | F9      | 98H | *Shift       |
| 69H | i     | 79H | у     | 89H | F10     | 99H | *Left Alt    |
| 6AH | j     | 7AH | z     | 8AH | F11     | 9AH | *Right Alt   |
| 6BH | k     | 7BH | {     | 8BH | F12     |     |              |
| 6CH | Т     | 7CH | I.    | 8CH | Insert  |     |              |
| 6DH | m     | 7DH | }     | 8DH | Home    |     |              |
| 6EH | n     | 7EH | ~     | 8EH | Page Up |     |              |
| 6FH | 0     | 7FH | DEL   | 8FH | Delete  |     |              |

#### Warranty card

#### Dear Customer:

Thank you for purchasing our products, please keep this card in good condition and present it when you claim for warranty!

Warranty Card:

| User Name:        | Tel:       | Distributor<br>Stamp | Distributor<br>Name: |
|-------------------|------------|----------------------|----------------------|
| Model<br>Number:  | Serial No: |                      | Distributor<br>Tel:  |
| Purchase<br>Date: |            |                      | Distributor<br>Add:  |

#### Limited Warranty:

- 1. Netum warrants this product against defects in material and workmanship, under normal use and service, for one (1) year from the date of purchase.
- During the warranty period, Netum will, at its option, repair or replace the defective product at no charge provided that you deliver the product to Netum service center.
- 3. Buyer is responsible for shipment of the product to Netum and assumes all costs and risks associated with this transportation. Return shipment to Buyer will be at Netum's expense. Buyer shall be responsible for return shipment charges for product(s) returned where Netum determines that there is no defect or where Netum determines that the product is not eligible for warranty repair or replacement.

#### What May Void the Warranty:

This Limited Warranty may be null and void in the following circumstances:

- 1.Misuse, neglect, accidental damage, unauthorized repair, or tampering of any product by the end user or any third party;
- Improper installation or failure to conduct regular maintenance or cleaning of any product by the end user or any third party;
- 3.Failure of the end user or any third party to exercise caution to protect any covered product or part from electrostatic discharge damage, adverse temperature and humidity conditions.
- 4. Incompatibility is not a defect covered by the Netum warranty.